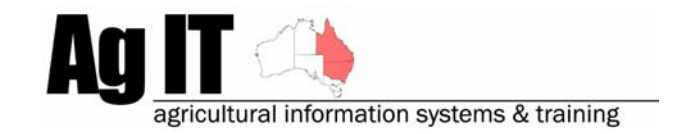

2-8 Serengetti Drive MUNRUBEN, QLD 4125 Phone (07) 3802 1458 Mobile 0419 727 086 Sales & Support 1800 658 998 Email mail@agit.com.au

# Water Use Efficiencies - Help Note

#### **INDEX:**

| NTRODUCTION                                                                                                    | 1                               |
|----------------------------------------------------------------------------------------------------|---------------------------------|
| ACTIVATION                                                                                                    | 2                               |
| TURN ON WATER USE EFFICIENCIES FEATURE<br>ACTIVATED FEATURES:<br>Configuration:<br>Reporting:                                                                                                    | 2<br>2<br>2<br>2                |
| CONFIGURATION:                                                                                                    | 3                               |
| Assign Rainfall Stations to Paddocks:                                                                                                    | 3<br>4                          |
| DATA ENTRY EXAMPLES:                                                                                                    | 6                               |
| SEEDING AND PLANTING<br>RAINFALL<br>IRRIGATION                                                                                                    | 6<br>6<br>7                     |
| REPORTING:                                                                                                    | 8                               |
| PREFORMATTED TEXT REPORTS<br>Annual Crop Summary Report<br>GRAPHS AND CHARTS.<br>\$/mm Available Water Comparison<br>% of Potential Yield<br>Water Use Efficiency Comparison<br>Water Use Efficiency vs Yield | 8<br>8<br>8<br>9<br>9<br>9<br>9 |
| JNDER THE HOOD                                                                                                    | 10                              |

### **Introduction**

This document explains how to setup Water Use Efficiencies in PAM software and record information to generate Water Use Efficiency reports. Water Use Efficiency reports give information on how much water has been used to grow a certain amount of produce.

PAM Water Use Efficiency reports and graphs can incorporate the applied water (irrigations) as well as the moisture available at planting and rainfall into those reports and graphs.

Software Includes:

PAM QA Plus PAM UltraCrop PAM AusVit

#### **Activation**

#### Turn on Water Use Efficiencies feature

Configuration -> Customise Your PAM Program -> Cropping tab ->

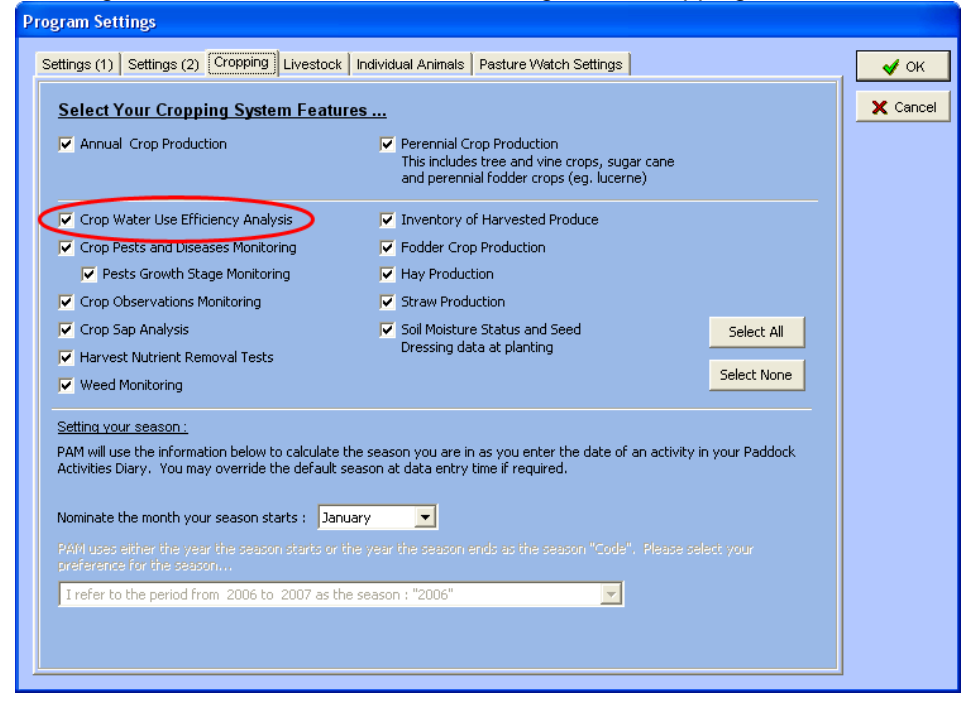

#### **Activated Features:**

#### **Configuration:**

'Growing Season Information' button is now available in the Crop Setup screen (Configuration -> Crop Types and Associated Lists & Settings)

#### **Reporting:**

Annual Crop Summary Report now shows Water Use Efficiency calculations.

Crop Graphs:

\$/mm Available Water Comparison
 % of Potential Yield
 Water Use Efficiency Comparison
 Water Use Efficiency vs Yield

### **Configuration:**

### Assign Rainfall Stations to Paddocks:

Configuration -> Farm & Paddock List

| Configuration                                                            |                                                                                                    |
|--------------------------------------------------------------------------|----------------------------------------------------------------------------------------------------|
| Screen Setti                                                             | ngs                                                                                                    |
| Farm and Pa                                                              | ddock List                                                                                                    |
| Crop Types<br>Consumable<br>Irrigation W<br>Soil, Sap, Le<br>Storage Loc | and Associated Lists & Settings<br>s List (Fertilisers, Chemicals etc.)<br>ater Sources List<br>af, Nutrients and Water Tests Setup<br>ations, Harvested Produce Destinations and Suppliers |

On the General Details tab select the rainfall station that has the rainfall recorded for that Paddock:

| Farms and Paddocks List                                                                                                    |                                                                                                    |
|----------------------------------------------------------------------------------------------------|----------------------------------------------------------------------------------------------------|
| New Farm New Paddock                                                                                                    | Mathematical System     Image: System     Image: System     < |
| □       Fairport         □       02         □       02         □       03         □       04         □       05         □       06         □       07         □       08         □       09         □       10         □       11         □       12         □       13         □       14         □       15         □       16         □       17         □       18         □       20         □       21         □       22         □       23         □       24         □       25 | Fairport: 01         Area Information       General Details       Perennial Crop       Notes       Pasture Watch       Other         Paddock Number       1       (Alternate Paddock Identifier)         Paddock Location       Lot # 2078       (Section #, Portion #, User defined)         Value \$/Ha       0         Date established       \$         Rainfall Station       Fairport       New                                                                                                    |
|                                                                                                    |                                                                                                    |
| Collapse All Expand All                                                                                                    | Top Soil     Ioam     New     Top Soil Depth (cm.)       Sub Soil                                                                                                    |

If the rainfall station is not in the list, then simply click the 'New' button next to the rainfall station selection list and type in the name of the new rainfall station.

This is done so that any rainfall recorded against that rainfall station is applied to the selected paddock. There can be only one rainfall station selected for an individual paddock.

## Set Up Growing Season Information:

Configuration -> Crop Types and Associated Lists & Settings...

| Configuration |                                                      |
|---------------|------------------------------------------------------|
| Screen Setti  | ngs                                                  |
| Farm and Pa   | addock List                                          |
| Crop Types    | and Associated Lists & Settings                      |
| Consumable    | s List (Fertilisers, Chemicals etc.)                 |
| Irrigation W  | ater Sources List                                    |
| Soil, Sap, Le | af, Nutrients and Water Tests Setup                  |
| Storage Log   | ations. Harvested Produce Destinations and Suppliers |

| New Crop                                                                                                    | <u>X Map Style ♦ Notes</u> <u>I</u> ools ▼                                                                                                    | Browse ?                                                                                              | Help C                                                           | Jose  |
|----------------------------------------------------------------------------------------------------|----------------------------------------------------------------------------------------------------|----------------------------------------------------------------------------------------------------|------------------------------------------------------------------|-------|
| S Barley<br>Canola                                                                                                    | Barley                                                                                                    |                                                                                                    |                                                                  |       |
| Chick Peas Clover Cotton Cotton Faba Beans Field Peas Grapes Lentils Linola Lucerne Lupins Maize Maize Medic Millet O at Mix    | Crop Type Cereal Planting Units Kilograms per Ha Harvest Units Tonnes per Ha Pests and Diseases Crop Monitoring Ha Varieties Nutrients Removed Add Edit Delete Crop I | Growing<br>arvest Classes                                                                             | g Season Inform<br>Harvest Monit<br>Growth Stages<br>Back Date C | ation |
| <ul> <li>Oats</li> <li>Roman Clover</li> <li>Safflower</li> <li>Sorghum</li> <li>Straw</li> <li>Vetch</li> <li>Wheat</li> </ul> | Variety<br>6 Row<br>Cergal<br>Chebec<br>Dampier<br>Forrest<br>Franklin<br>Gairdner                                                                                    | [Seed/Plant Cost Cur<br>\$85.00<br>\$280.00<br>\$230.00<br>\$80.00<br>\$80.00<br>\$230.00<br>\$760.00 | rrently in Use?                                                  |       |

Select the crop that we will be setting up the Growing Season Information for, then click the Growing Season Information... button.

|       |                         |                                               |                                  |                     | Ba          | rley                   |                  |     |         |           |            |
|-------|-------------------------|-----------------------------------------------|----------------------------------|---------------------|-------------|------------------------|------------------|-----|---------|-----------|------------|
| Harve | est month<br>last effec | or month<br>tive <u>r</u> ainf<br><u>T</u> ot | of Nove<br>all Nove<br>al mm. of | mber<br>Rainfall Ic | Ist to evap | Potentia<br>poration o | al <u>Y</u> ield | 20  | (Kg/Ha/ | /mm Avail | lable Wate |
| Dec   | Jan                     | Feb                                           | Mar                              | Apr                 | May         | Jun                    | Jul              | Aug | Sep     | Oct       | Nov        |
|       |                         | 10                                            | 10                               | 50                  | 100         | 100                    | 100              | 100 | 100     | 100       | 30         |

Some of the information required for this screen will need to come from your agronomist or your local Department of Primary Industries

Select the month of last effective rainfall for the cropping season

Enter the Potential Yield in Kg/Ha/mm of available water

1

Enter the amount of rainfall that will be lost due to runoff or evaporation during the season

4 For each of the months, click in the yellow field and type in the amount as a % of the water that the crop will use for that month. For instance, a newly sown crop will use less water than one 1/3 of the way through the growing cycle.

### **Data Entry Examples:**

### Seeding and Planting

| Add Activity Wiz           | ard                |                   |                 |                         |                   |                               |                  | X  |
|----------------------------|--------------------|-------------------|-----------------|-------------------------|-------------------|-------------------------------|------------------|----|
|                            |                    |                   | Seed            | Details                 |                   |                               |                  |    |
|                            | Seed we            | eight 40          | gms             | per 1000 seed           | İs                | 📕 Seed Graded                 |                  |    |
|                            | Germinatio         | n % 86            |                 |                         |                   | Innoculation                  |                  |    |
| mm of Soil                 | Moisture at Plar   | nting 20          |                 | >                       |                   |                               |                  |    |
| Ple                        | ease note : To r   | ecord Seed Dr     | ressing details | please use th           | e Chemical Ap     | plications activity.          |                  |    |
|                            |                    |                   |                 |                         |                   |                               |                  |    |
|                            |                    | Seedin            | g and F         | Planting                | Details           | ;                             |                  |    |
| Variety                    | Seed/Plant<br>Cost | Sow/Plant<br>Rate | Total<br>Units  | Batch # and<br>Location | Sow Depth<br>(cm) | Row Spacing Main<br>(cm) Crop | Cost<br>Per Ha   |    |
| Canola : Dunkeld           | \$2,700.00/T       | 12 Kg/Ha          | 353.76 Kg       |                         | cm                | cm 🔽                          | \$32.40          |    |
|                            |                    |                   |                 |                         |                   |                               |                  |    |
|                            |                    |                   |                 |                         |                   |                               |                  | ~  |
| <u>I</u> ools <del>v</del> | +                  | - 🗸               | ×               |                         |                   | Total Co                      | ost / Ha : \$0.0 | 00 |
|                            |                    |                   |                 |                         |                   |                               |                  |    |

During the Seeding and Planting operation, by entering the soil moisture at planting, this available water will be used in the Water Use Efficiency calculations.

## Rainfall

| Close    |
|----------|
| <u>-</u> |
|          |
|          |
|          |
|          |
|          |
|          |
|          |
|          |
|          |
|          |
|          |
|          |
|          |
|          |
|          |

To ensure accurate Water Use Efficiency reports, keep your rainfall records up to date.

# Irrigation

| Add Activity Wize                                                                                                  | ar d                                                                        |                                                                                                    |                                                                                    |                                                                       |                                                                 |                                                                 |                                    | X |
|----------------------------------------------------------------------------------------------------|-----------------------------------------------------------------------------|----------------------------------------------------------------------------------------------------|------------------------------------------------------------------------------------|-----------------------------------------------------------------------|-----------------------------------------------------------------|-----------------------------------------------------------------|------------------------------------|---|
|                                                                                                    |                                                                             |                                                                                                    | Tip                                                                                | os                                                                    |                                                                 |                                                                 |                                    |   |
| Select one or m<br>If you don't know<br>applied (Total O<br>the cost per hou<br>Check the "Too<br>to allocate cost | nore wate<br>w the irri<br>lutput) or<br>ur isn't<br>Is" butto<br>s to futu | er sources and<br>gation hours or<br>'the application<br>simply enter th<br>n options to ad<br>re seasons; | enter their ap<br>the output pe<br>n rate (mm Ra<br>he total cost.<br>d a new wate | plication deta<br>er hour you ca<br>ain Equivalent;<br>r source to th | ils in turn in<br>n enter eith<br>). If the tota<br>e water sou | nto the grid<br>her the total<br>Il cost is kn<br>urce pick-lis | below.<br>water<br>own but<br>t or |   |
|                                                                                                    |                                                                             |                                                                                                    | Irria                                                                              | ation                                                                 |                                                                 |                                                                 |                                    |   |
|                                                                                                    |                                                                             |                                                                                                    | iniya                                                                              | auon                                                                  |                                                                 |                                                                 |                                    |   |
| Source                                                                                                    | Hours                                                                       | Application Rate<br>(mm.) Per Hour                                                                         | Total Output<br>Per Hour                                                           | Total<br>Output                                                       | Total mm.<br>Applied                                            | Total<br>Cost                                                   | Cost<br>Per Ha                     |   |
| V SMARTS                                                                                                    | 3                                                                           | 0 mm.                                                                                                    | 2300 KL / Hr                                                                       | 6900 KL                                                               | 23.41 mm.                                                       | \$0.00 (H)                                                      | ) \$0.00                           |   |
|                                                                                                    |                                                                             |                                                                                                    |                                                                                    |                                                                       |                                                                 |                                                                 |                                    | ~ |
| <u>T</u> ools ▼                                                                                                    | +                                                                           |                                                                                                    | ×                                                                                  |                                                                       |                                                                 | Total Cos                                                       | st / Ha : \$0.00                   |   |
| Help (F1)                                                                                                    | 🔷 Job No                                                                    | otes 🔶                                                                                                    | Back (F5)                                                                          | + Next (F8)                                                           | <hr/>                                                           | Finish                                                          | 🗙 Cance                            |   |

To ensure accurate Water Use Efficiency reports, keep your irrigation records up to date.

### Reporting:

### **Preformatted Text Reports**

### **Annual Crop Summary Report**

In the Annual Crop Summary Report the Water Use Efficiency information is available at the bottom of each of the crops available for the selected seasons:

### **Graphs and Charts**

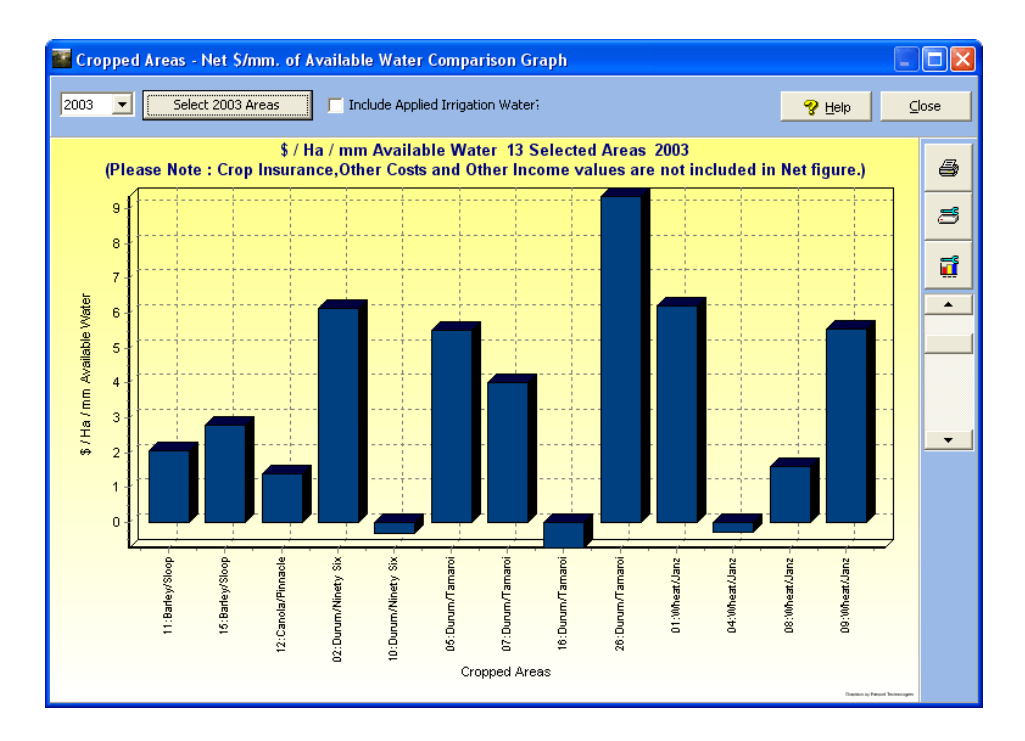

### \$/mm Available Water Comparison

### % of Potential Yield

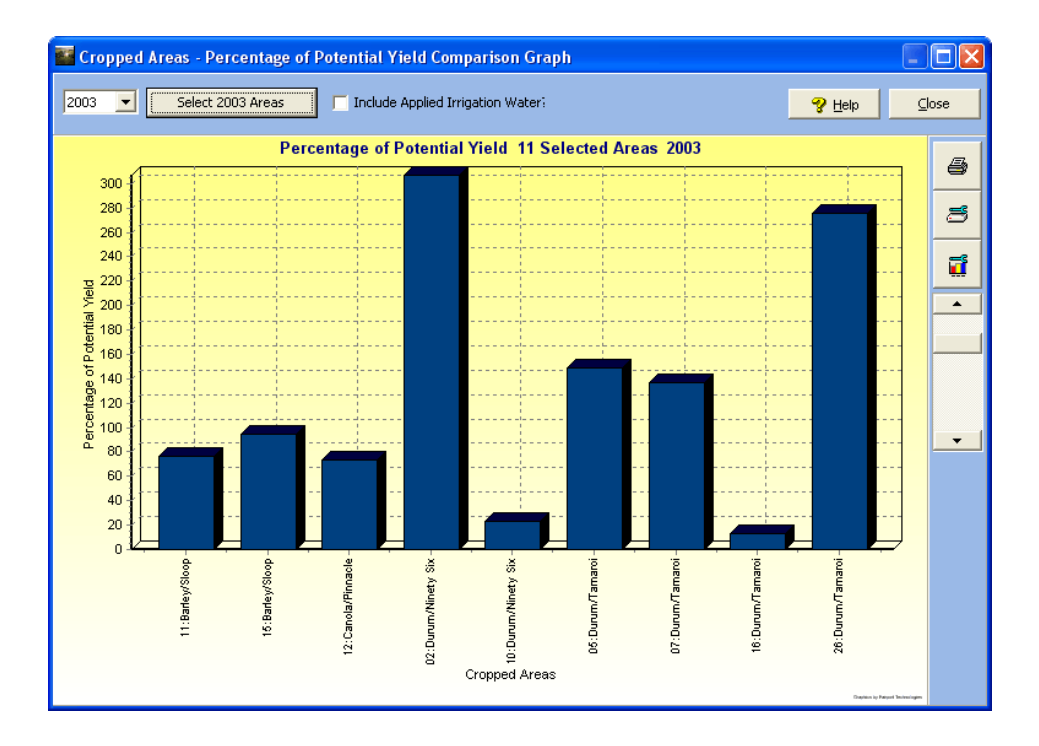

## Water Use Efficiency Comparison

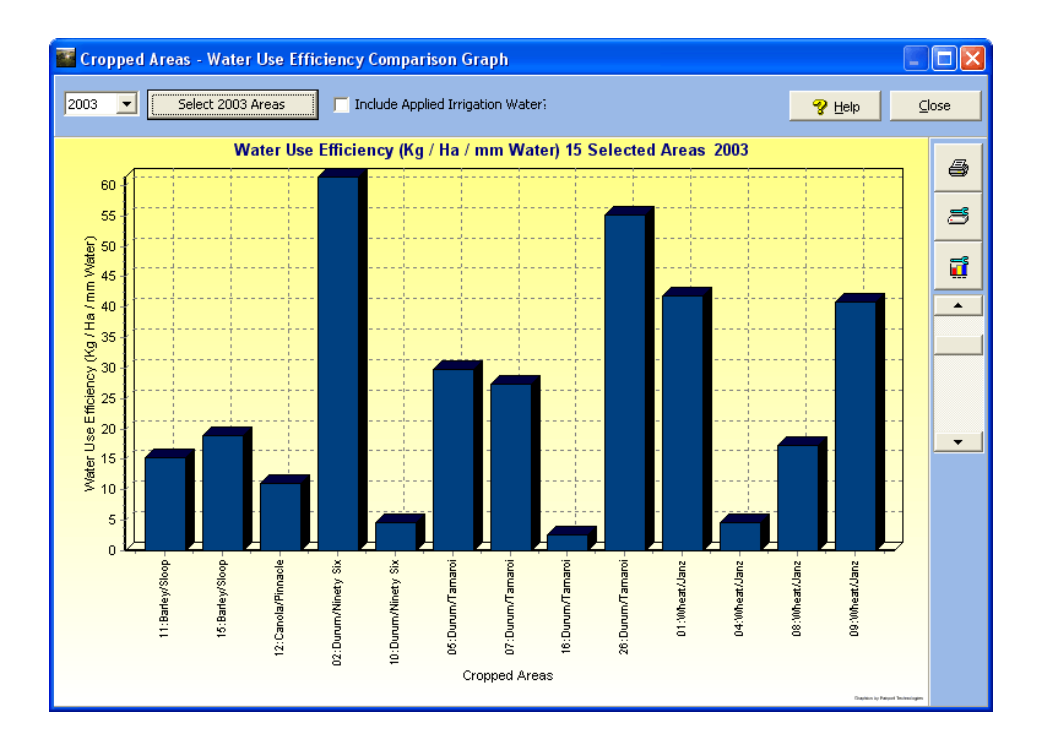

## Water Use Efficiency vs Yield

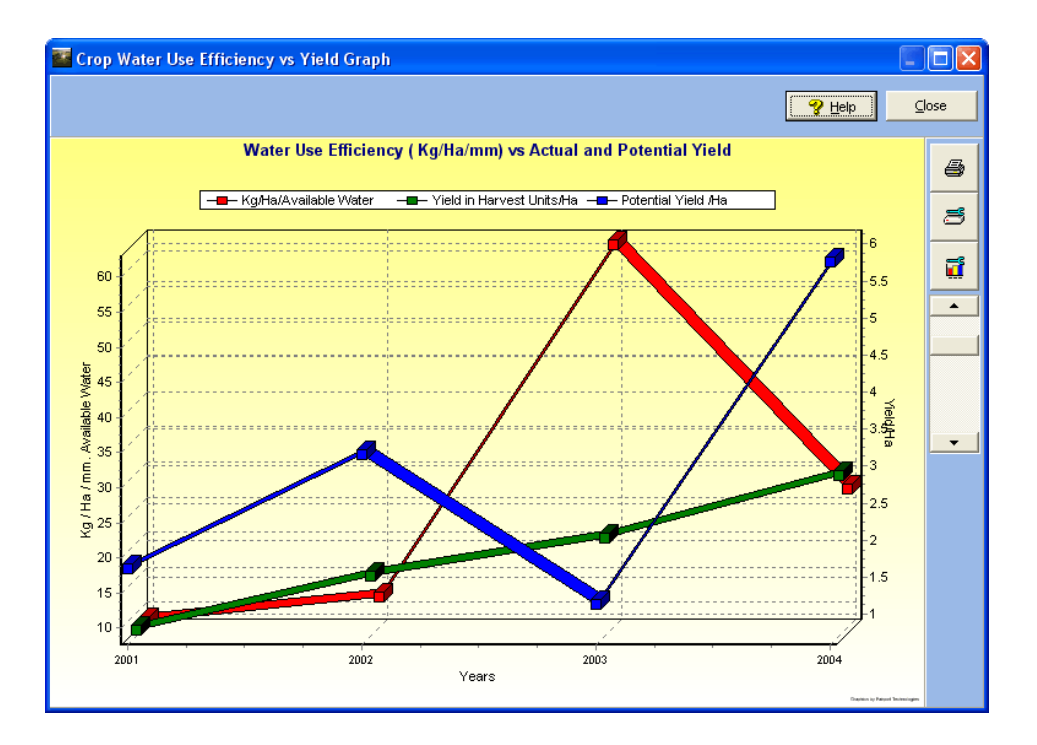

### Under The Hood

- Available Water = Monthly Rainfall x Percentage of that Month for each month in the period from User defined starting month until user defined ending month LESS Loss to Run off and Evaporation
  - + Any Irrigation water (if user chooses)
  - + Any Stored Moisture (Entered while recording a planting)

Potential Yield = Available Water x T/Ha/mm (User defined amount)